## 3.2.3 Sidestream and Microstream CO<sub>2</sub> Module Tests

## Leakage test

Follow this procedure to perform the test:

- 1. Plug the module into the module rack.
- 2. Wait until CO<sub>2</sub> warmup is finished and then use your hand or other objects to completely block the gas inlet of the module or watertrap. The sidestream and microstream CO<sub>2</sub> modules will behave as follows:
  - ◆ Sidestream: The alarm message [CO<sub>2</sub> FilterLine Err] is displayed on the screen after certain time. Block the gas inlet for another 30 s. If the alarm message does not disappear, it indicates that the module does not leak.
  - Microstream: The alarm message [CO<sub>2</sub> Purging] is displayed on the screen after certain time. Block the gas inlet for another 30s. If alarm message [CO<sub>2</sub> FilterLine Err] is shown, it indicates that the module does not leak.

## **Accuracy Test**

Tools required:

- A steel gas cylinder with 6±0.05% CO<sub>2</sub> and balance gas N<sub>2</sub>
- T-shape connector
- Tubing

Follow this procedure to perform the test:

- 1. Plug the module into the module rack.
- 2. Wait until the  $CO_2$  module warmup is finished, and check the airway for leakage and perform a leakage test as well to make sure the airway has no leakage.
- 3. Enter [User Maintenance]  $\rightarrow$  [Maintain CO<sub>2</sub> Purging]  $\rightarrow$  [Calibrate CO<sub>2</sub>>>].
- 4. Connect the test system as follows:

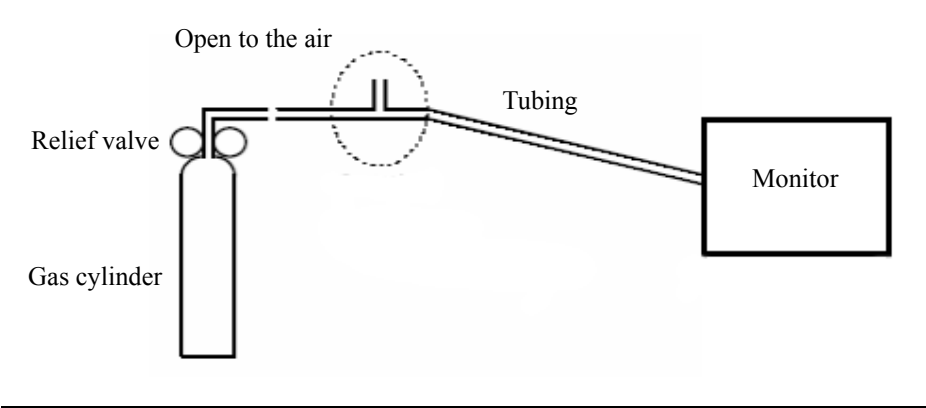

- 5. Open the relief valve to vent standard CO<sub>2</sub> and make sure that there is an excess gas flow through the T-shape connector to air.
- 6. Check the realtime CO<sub>2</sub> value is within  $6.0 \pm 0.3\%$  in the [Calibrate CO<sub>2</sub>] menu.

## Calibration

Tools required:

- A steel gas cylinder with  $6\pm0.05\%$  CO<sub>2</sub> and balance gas N<sub>2</sub>
- T-shape connector
- Tubing

Follow this procedure to perform a calibration:

- 1. Make sure that the sidestream or microstream CO<sub>2</sub> module has been warmed up or started up.
- 2. Check the airway for leakage and perform a leakage test as well to make sure the airway has no leakage.
- 3. Select [Main Menu]  $\rightarrow$  [Maintenance  $\gg$ ]  $\rightarrow$  [User Maintenance  $\gg$ ]  $\rightarrow$  enter the required password  $\rightarrow$  [Maintain CO<sub>2</sub>  $\gg$ ]  $\rightarrow$  [Calibrate CO<sub>2</sub>  $\gg$ ].
- 4. In the [Calibrate CO<sub>2</sub>] menu, select [Zero].
- 5. After the zero calibration is finished successfully, connect the equipment as follows: Open to the air

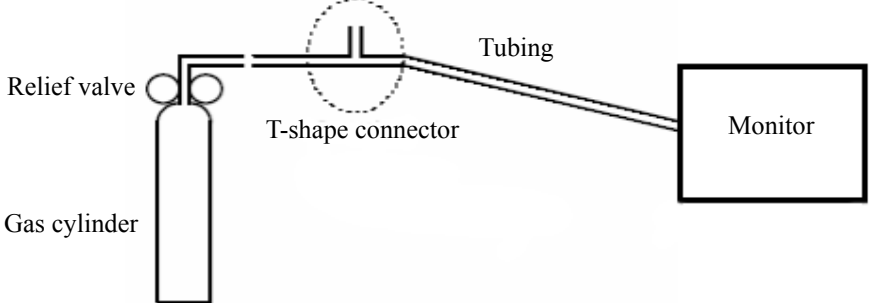

- 6. Open the relief valve to vent standard CO2 and make sure that there is an excess gas flow through the T-shape connector to air.
- 7. In the [Calibrate  $CO_2$ ] menu, enter the vented  $CO_2$  concentration in the [ $CO_2$ ] field.
- 8. In the [**Calibrate CO**<sub>2</sub>] menu, the measured CO<sub>2</sub> concentration is displayed. After the measured CO<sub>2</sub> concentration becomes stable, select [**Calibrate CO**<sub>2</sub>] to calibrate the CO<sub>2</sub> module.

If the calibration is finished successfully, the message [Calibration Completed!] is displayed in the [Calibrate CO<sub>2</sub>] menu. If the calibration failed, the message [Calibration Failed!] is displayed. In this case, perform another calibration.